# Accès aux formations e-learning Legrand

21 janvier 2019

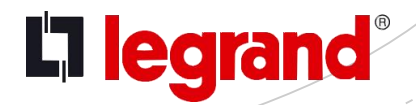

# Rendez-vous sur legrand.fr > Espace pro

## la legrand<sup>®</sup>

PRODUITS MON PROJET

L'ACTU ESPACE PRO >

RO >

Q (0) 🖻

A LA UNE !

CES 2019 : des expériences qui vous connectent à la vie

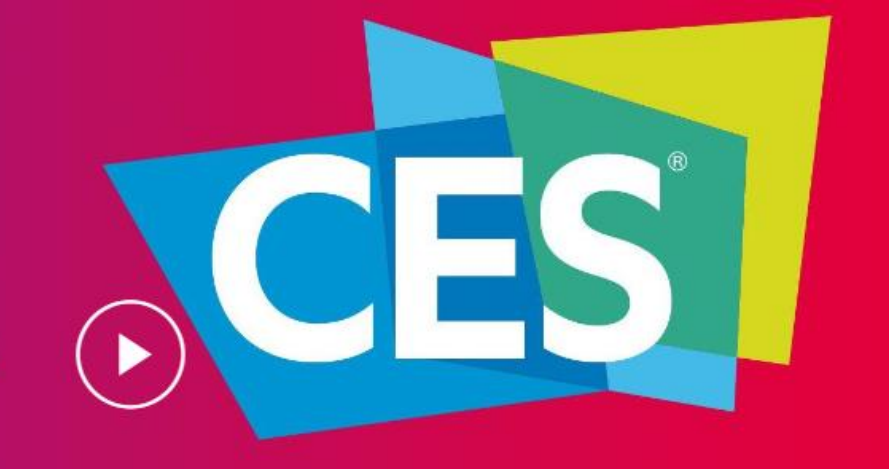

Passez la souris sur l'onglet « FORMATIONS » puis cliquez sur la thématique désirée

## Gegrand professionnels ESPACE GRAND PUBLIC >

| CATALOGUE SOLUTIONS PROJE                | TS SERVICES PRO        | OUTILS | NORMES | FORMATIONS         | L'ACTU PRO  |  |
|------------------------------------------|------------------------|--------|--------|--------------------|-------------|--|
|                                          |                        |        |        |                    |             |  |
| Logement connecté                        | Santé - Hôtel          |        |        |                    | _           |  |
| Protection des installations électriques | Aide à la vente        |        |        | Offre de formation |             |  |
| Efficacité énergétique                   | Habilitations électric | lues   |        | onie de l          | ormation    |  |
| VDI                                      |                        |        |        |                    |             |  |
| Sécurité du bâtiment                     |                        |        |        |                    |             |  |
|                                          |                        |        |        | Planning des       | stormations |  |

ĒŶ

0

Q

Une fois la thématique choisie, cliquez sur le filtre sur le gauche pour voir apparaître les formations e-learning uniquement, puis cliquez sur la formation désirée

### legrand<sup>®</sup> professionnels

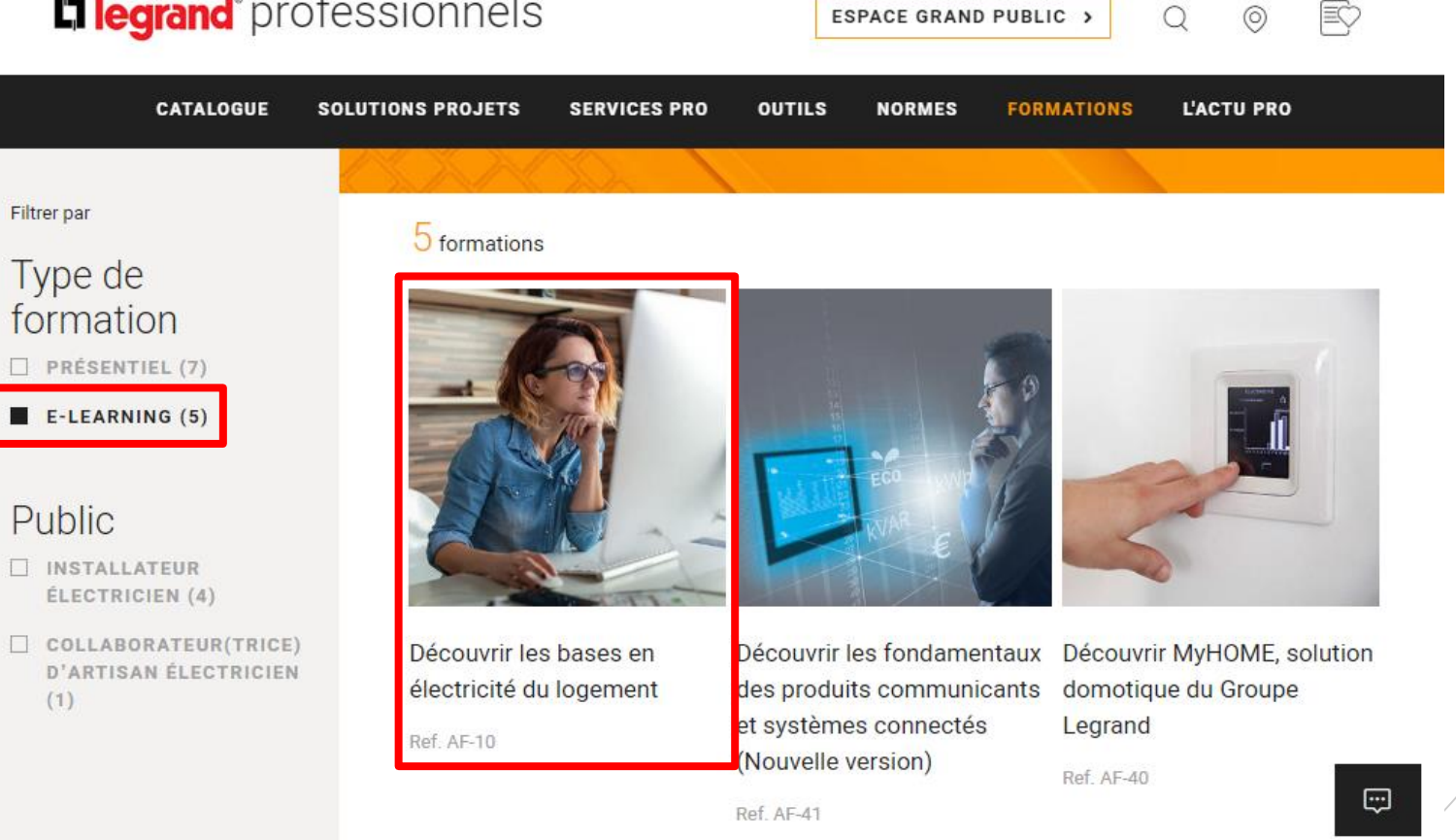

ESPACE GRAND PUBLIC >

Les objectifs ainsi que la durée de la formation choisie sont précisés

Cliquez sur « suivre ce module » pour vous inscrire / vous connecter

### la legrand<sup>®</sup> professionnels

ESPACE GRAND PUBLIC >

| CATALOGUE                                                                                                    | SOLUTIONS PROJETS                        | SERVICES PRO       | OUTILS       | NORMES                | FORMATIONS       | L'ACTU PRO |  |
|----------------------------------------------------------------------------------------------------|------------------------------------------|--------------------|--------------|-----------------------|------------------|------------|--|
| réf.<br>Ob                                                                                                    | AF-10<br>jectifs de forma                | ation              |              |                       |                  |            |  |
| <ul> <li>Maîtriser le vocabulaire propre à une installation électrique</li> <li>Définir les principaux composants d'une installation électrique</li> <li>Différencier les commandes d'interrupteurs et prises les plus courantes</li> </ul> |                                          |                    |              |                       |                  |            |  |
| Duré                                                                                                    | e : 45 mn                                |                    |              |                       |                  |            |  |
| Nos<br>prés                                                                                                    | modules autoformatior<br>entiel          | n permettent de p  | réparer effi | cacement vo           | os formations er | 1          |  |
| Ce n<br>métr                                                                                                    | nodule e-learning est à c<br>ropolitaine | destination des p  | rofessionne  | els de l'électr       | ricité de France |            |  |
| Le ci                                                                                                    | atalogue des formation                   | s Export est à ret | rouver sur r | notre site <u>Lev</u> | vel Up with      |            |  |
| Legr                                                                                                    | and                                      |                    |              |                       |                  |            |  |

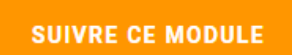

in 🤊

f

....

ĒŶ

0

# Deux options :

<u>1.</u> Vous avez déjà un compte > Cliquez sur « MON COMPTE »

<u>2.</u> Vous n'avez pas encore de compte > Cliquez sur « CRÉER UN COMPTE »

# legrand<sup>®</sup> professionnels

| CATALOGUE                                          | SOLUTIONS PROJETS                                                                                                    | SERVICES PRO                                                 | OUTILS                                       | NORMES                                                   | FORMATIONS                                                | L'ACTU PRO |  |
|----------------------------------------------------|----------------------------------------------------------------------------------------------------|--------------------------------------------------------------|----------------------------------------------|----------------------------------------------------------|-----------------------------------------------------------|------------|--|
| Duré                                               | ée : 45 mn                                                                                                    |                                                              |                                              |                                                          |                                                           |            |  |
| Nos<br>prés<br>Ce n<br>méti<br>Le c<br><b>Legi</b> | modules autoformation<br>entiel<br>nodule e-learning est à c<br>ropolitaine<br>atalogue des formation<br>r <u>and</u> | n permettent de p<br>destination des p<br>s Export est à ret | oréparer effi<br>rofessionne<br>rouver sur r | cacement vo<br>els de l'électr<br>notre site <u>Le</u> r | os formations en<br>icité de France<br><b>vel Up with</b> |            |  |
|                                                    | OPTION 1                                                                                                    |                                                              |                                              | O                                                        | PTION 2                                                   |            |  |
|                                                    | MON COMPTE                                                                                                    |                                                              |                                              | CRÉE                                                     | R UN COMPTE                                               |            |  |

OPTION 1 : vous avez déjà un compte

# Identifiez-vous

La formation choisie est automatiquement ajoutée à votre profil et vous pouvez commencer à vous former

### **legrand**<sup>®</sup> professionnels

| CATALOGUE | SOLUTIONS PROJETS     | SERVICES PRO | OUTILS | NORMES  | FORMATIONS | L'ACTU PRO |  |
|-----------|-----------------------|--------------|--------|---------|------------|------------|--|
| <br>Ac    | céder à m<br>n ligne) | ion espa     | ace d  | le forr | mation     |            |  |

| MES IDENTIFIANTS        |  |
|-------------------------|--|
| Adresse mail            |  |
| Mot de passe            |  |
| Je ne suis pas un robot |  |

#### <u>OPTION 2</u> : vous n'avez pas encore de compte

# Veuillez remplir le formulaire puis cliquez sur « s'inscrire »

1. Vous êtes référencé chez Legrand > L'accès est automatique et vous pouvez commencer votre formation

2. Vous n'êtes pas encore référencé chez Legrand > Un délai de validation de 48h maximum est nécessaire. Vous recevrez ensuite un mail de confirmation et pourrez commencer votre formation

#### 🛱 legrand" professionnels

CATALOGUE SOLUTIONS PROJETS SERVICES PRO OUTILS NORMES FORMATIONS L'ACTU PRO

#### Veuillez remplir le formulaire ci-dessous

### VOS COORDONNÉES Madame Monsieur Prénom \* Email \* Téléphone (portable ou fixe) \* Mot de passe Confirmation du Mot de passe VOTRE ENTREPRISE RAISON SOCIALE\* Adresse 1 \* Adresse 2 VILLE \* Code postal PAYS \*

J'ai pris connaissance et j'accepte les conditions générales d'utilisation du site\*

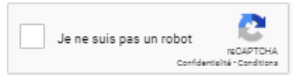

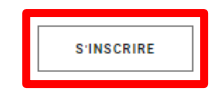

\* voir les conditions générales d'utilisation du site